# ACCRÉDITATIONS CANNES CINÉPHILES - AIDE À L'INSCRIPTION

Les inscriptions « Cannes Cinéphiles » du Festival de Cannes sont ouvertes du 1<sup>er</sup> février jusqu'au 1<sup>er</sup> mars. Au-delà de cette date limite, aucune demande ne pourra être prise en considération.

### COMMENT PROCÉDER À LA DEMANDE D'ACCRÉDITATION EN LIGNE ?

Rendez-vous sur le portail d'accréditations en ligne : <u>https://moncompte.festival-cannes.com</u> pour créer votre compte. Vous pourrez ensuite déposer votre demande d'accréditation cinéphile, et suivre l'évolution du traitement de votre dossier.

Les documents suivants devront être téléchargés directement sur le site :

- photo d'identité
- lettre de motivation
- justificatif de cinéphilie (carte de membre à une association ou abonnement à un cinéma) nominatif et valable pour l'année en cours
- pièce d'identité (recto-verso).

### Nous attirons votre attention sur le fait qu'aucune demande par mail, téléphone, courrier ne pourra être prise en compte.

Ci-dessous, retrouvez le détail des différentes étapes sur la procédure de création de compte dans le cadre d'une accréditation en ligne. Si vous aviez déjà créé un compte l'année dernière, il vous suffit de vous connecter grâce à votre adresse mail et votre mot de passe. N'hésitez pas à consulter ce manuel avant de nous contacter.

- Le 72<sup>e</sup> Festival de Cannes se déroulera du 14 au 25 mai 2019 -

## **ETAPE 1 :**

Cliquez sur le bouton « créer un compte » dans le cadre de droite intitulé « Je n'ai pas de compte. » Attention, vous ne pouvez faire qu'une seule demande cinéphile par compte. Il faudra créer un nouveau compte pour chaque demande d'accréditation.

Si vous avez déjà créé un compte sur le site, vous pouvez tout simplement renseigner vos identifiants de connexion et cliquer sur «se connecter». Votre compte a été conservé. Vous pouvez passer directement à l'étape 4.

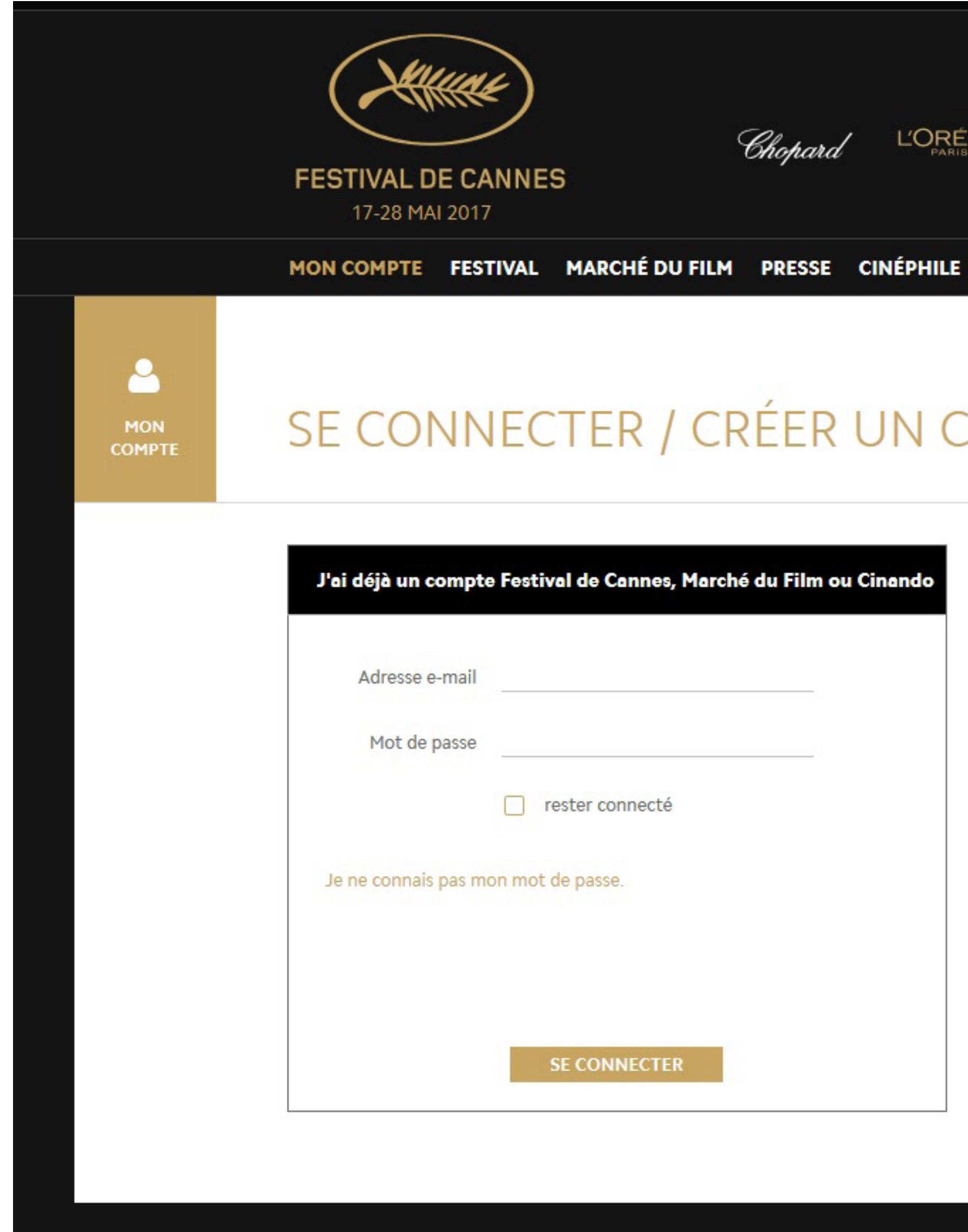

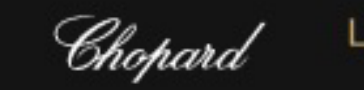

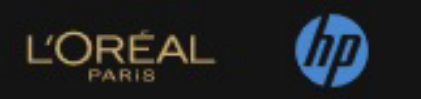

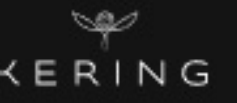

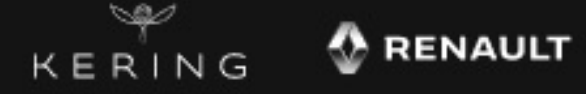

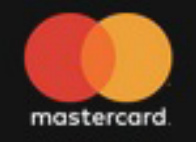

### SE CONNECTER / CRÉER UN COMPTE

| annes, Marché du Film ou Cinando | Je n'ai pas de compte                                                                                       |
|----------------------------------|----------------------------------------------------------------------------------------------------|
|                                  | Bienvenue !                                                                                                 |
|                                  | Vous devez créer un compte pour :                                                                           |
|                                  | <ul> <li>Faire une demande d'accréditation : Festival, Marché du Film, Presse et<br/>Cinéphiles.</li> </ul> |
| ecté                             | • Faire une demande de Projections et de Stands pour le Marché du Film.                                     |
|                                  | Suivre le traitement de vos demandes.                                                                       |
|                                  |                                                                                                    |
|                                  |                                                                                                    |
| ECTER                            | CRÉER UN COMPTE                                                                                             |
|                                  |                                                                                                    |

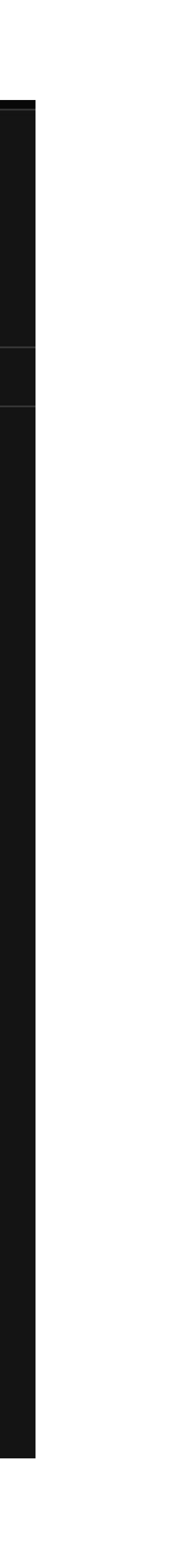

# ETAPE 2 :

Une fenêtre va s'ouvrir, avec un formulaire à remplir. Remplissez les champs du formulaire. Le mot de passe vous servira à suivre votre demande. Cliquez sur « envoyer ». Une nouvelle fenêtre va s'ouvrir, indiquant qu'un mail va être envoyé pour valider votre adresse.

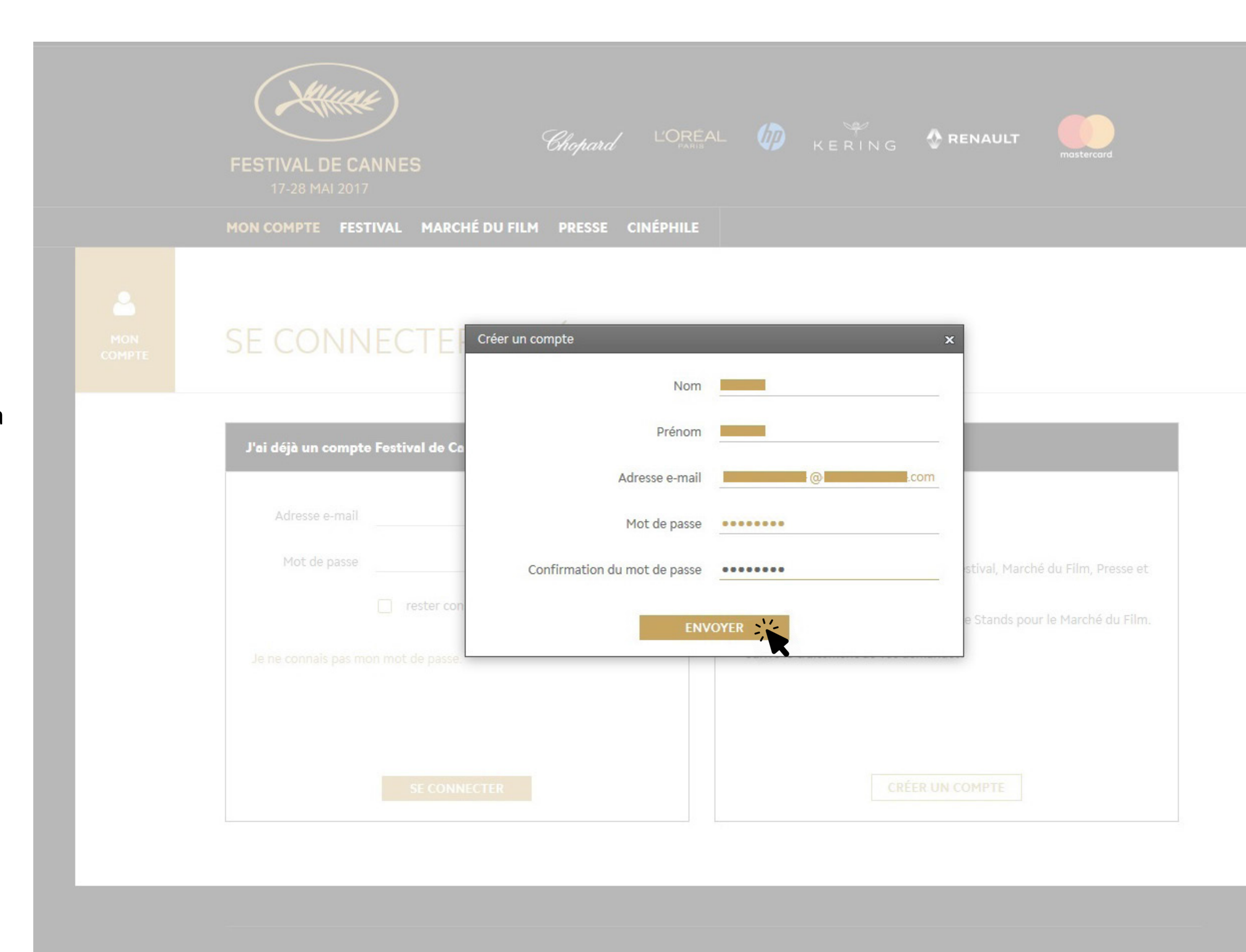

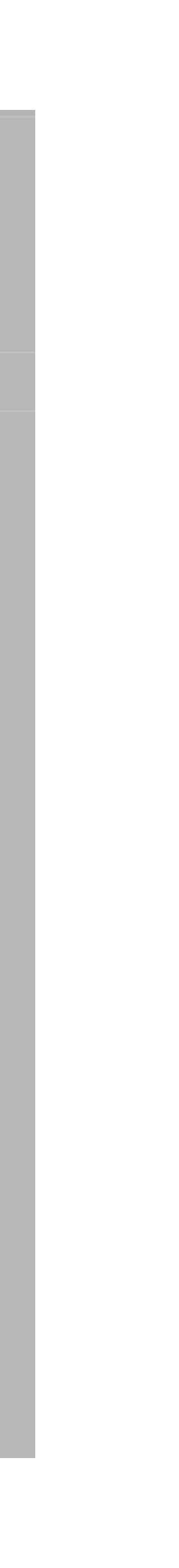

## ETAPE 3 :

Une fois le mail reçu, cliquez sur le lien en bleu (s'il est impossible de cliquer dessus, copiez-le dans la barre de votre navigateur internet.) Le lien vous renverra vers le site du Festival de Cannes et votre compte cinéphile.

Lorsque vous serez redirigé vers le site, une phrase de confirmation s'affichera. Cliquez sur « continuer ».

| >>>>>>>>>>>>>>>>>>>>>>>>>>>>>>>>>>>>>> | 🛠   🕶 Non lus 🖈 Suivis 🛔 Contacts 🗣 Étiquettes 🖉 Pièces jointes                                                    | Filtrer o      |
|----------------------------------------|----------------------------------------------------------------------------------------------------|----------------|
| Courrier entrant                       | ኑ 🖈 🖉 Sujet                                                                                                    |                |
| Brouillons                             | Validez votre compte                                                                                               |                |
| Envovés                                | ☆ 🙆                                                                                                    |                |
| Messages envoyés                       |                                                                                                    |                |
| i Spam                                 |                                                                                                    |                |
| 🔯 Corbeille (15)                       | De Festival de Cannes < noreply@festival-cannes.fr> 😭                                                              |                |
| 📕 Important                            | Sujet Validez votre compte                                                                                         |                |
| 📑 КДМ                                  | Pour Sarah                                                                                                    |                |
| 🔜 Sorties de films                     |                                                                                                    |                |
| 📕 Suivis                               |                                                                                                    |                |
| > 💆 Dossiers locaux                    |                                                                                                    | (              |
|                                        |                                                                                                    |                |
|                                        |                                                                                                    | FESTI          |
|                                        |                                                                                                    | 1              |
|                                        |                                                                                                    |                |
|                                        |                                                                                                    |                |
|                                        |                                                                                                    |                |
|                                        | Merci de cliquer sur ce lien pour valider la création de votre compte : <u>https://moncompte.festival-cannes.c</u> | <u>com/com</u> |
|                                        | Bien à vous,                                                                                                    |                |
|                                        | Festival de Cannes et Marché du Film                                                                               |                |
|                                        | *****                                                                                                    | ******         |
|                                        | Dear                                                                                                    |                |
|                                        | Please click here to validate your account: <u>https://moncompte.festival-cannes.com/compte/validaccount.</u>      | .aspx?id=      |
|                                        | Best regards,                                                                                                    |                |
|                                        | Festival de Cannes and Marché du Film                                                                              |                |
|                                        |                                                                                                    |                |

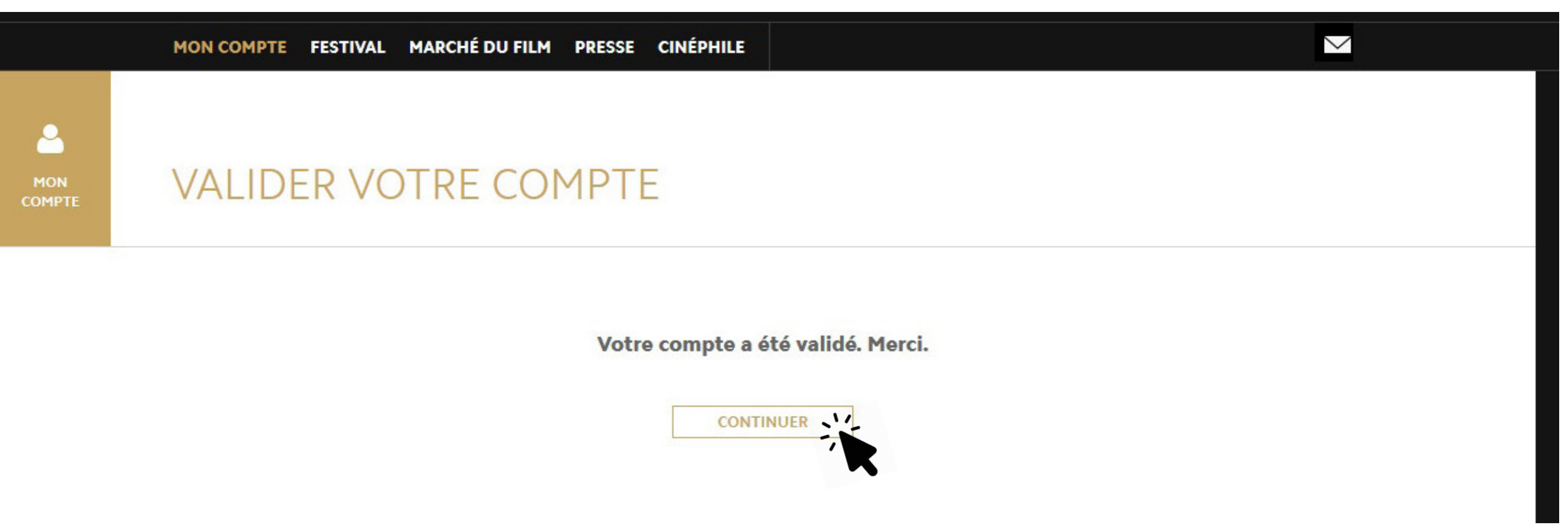

| Pièces jointes     | Filtrer ces messages <ctrl+shift+k></ctrl+shift+k> |            |                     |              |          |               |           |       |
|--------------------|----------------------------------------------------|------------|---------------------|--------------|----------|---------------|-----------|-------|
|                    | 🕶 Expéditeur                                       |            |                     |              | • Date   |               |           |       |
|                    | <ul> <li>Festival de Cannes</li> </ul>             |            |                     |              | 0 10:13  |               |           |       |
|                    | Coralie                                            |            |                     |              | 09:31    |               |           |       |
|                    | • mireille                                         |            |                     |              | 08:53    |               |           |       |
| 17 03 2017 1 07 20 | 7                                                  | r a        |                     |              | A 07 70  |               |           |       |
|                    | •                                                  | 🕁 Répondre | « Répondre à tous 🔻 | + Transférer | Archiver | 6 Indésirable | Supprimer | Autre |
|                    |                                                    |            |                     |              |          |               |           |       |

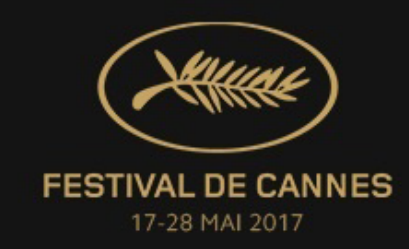

on de votre compte : <u>https://moncompte.festival-cannes.com/compte/validaccount.aspx?id=d7b52bcb-06b4-4cbc-8602-b0e903fc79d7</u>

npte.festival-cannes.com/compte/validaccount.aspx?id=d7b52bcb-06b4-4cbc-8602-b0e903fc79d7

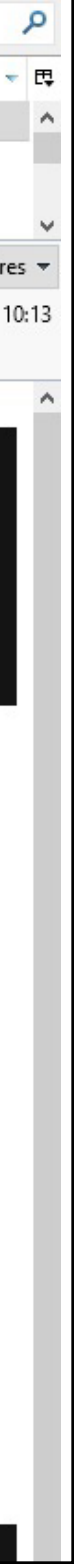

### **ETAPE 4**:

Vous devez faire votre demande dans l'**Espace Cinéphile**. Cliquez sur « accédez ».

Attention : l'espace Festival est réservé aux professionnels.

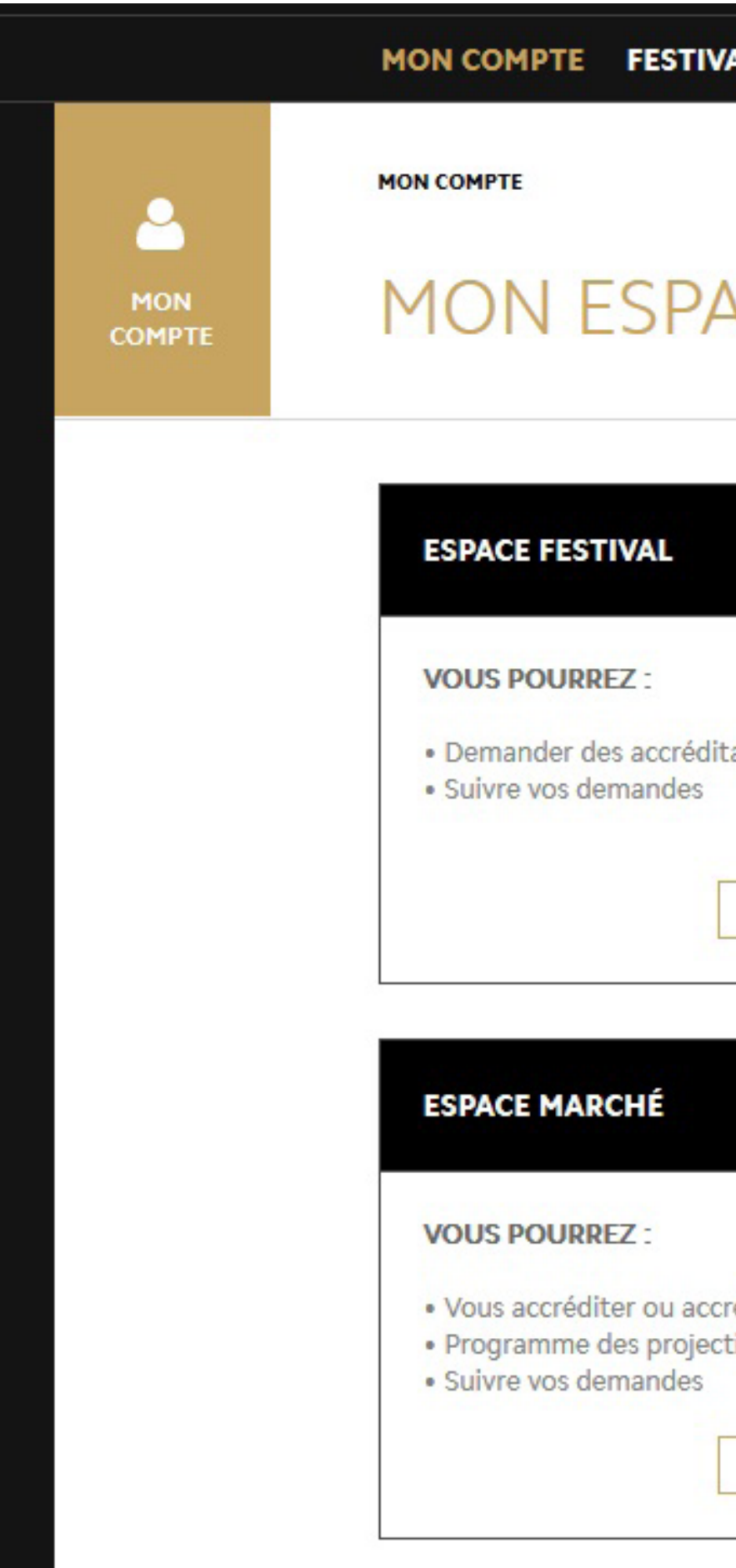

### MON ESPACE PERSONNEL

| ACCÉDER  VOUS POURREZ :  Procédure d'inscription presse Demander des accréditations Suivre vos demandes  ACCÉDER   VOUS POURREZ :  Péditer un tiers tions et stands |                                     | * ESPACE PRESSE                                                                                                    | * |
|----------------------------------------------------------------------------------------------------|-------------------------------------|----------------------------------------------------------------------------------------------------|---|
| réditer un tiers<br>tions et stands                                                                                                    | ations                              | VOUS POURREZ :<br>• Procédure d'inscription presse<br>• Demander des accréditations<br>• Suivre vos demandes<br>ACCÉDER |   |
| réditer un tiers<br>tions et stands                                                                                                    |                                     | ESPACE CINÉPHILE                                                                                                    | ~ |
|                                                                                                    | réditer un tiers<br>tions et stands | VOUS POURREZ :<br>• Demander des accréditations<br>• Suivre vos demandes<br>ACCÉDER                                     |   |

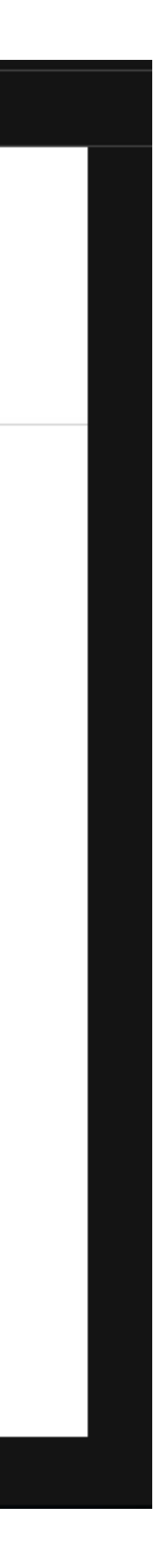

### **ETAPE 5** :

Votre espace personnel cinéphile est créé. Pour déposer votre demande d'accréditation, cliquez sur le bouton « nouvelle demande »

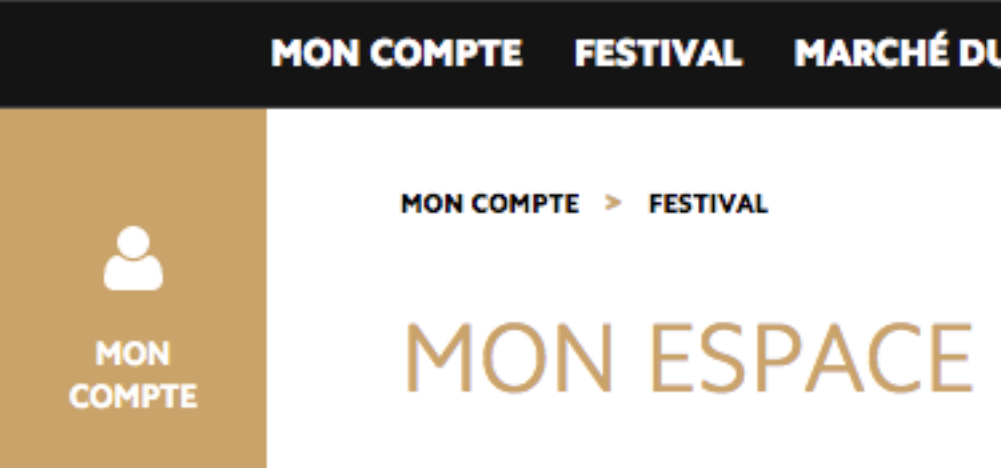

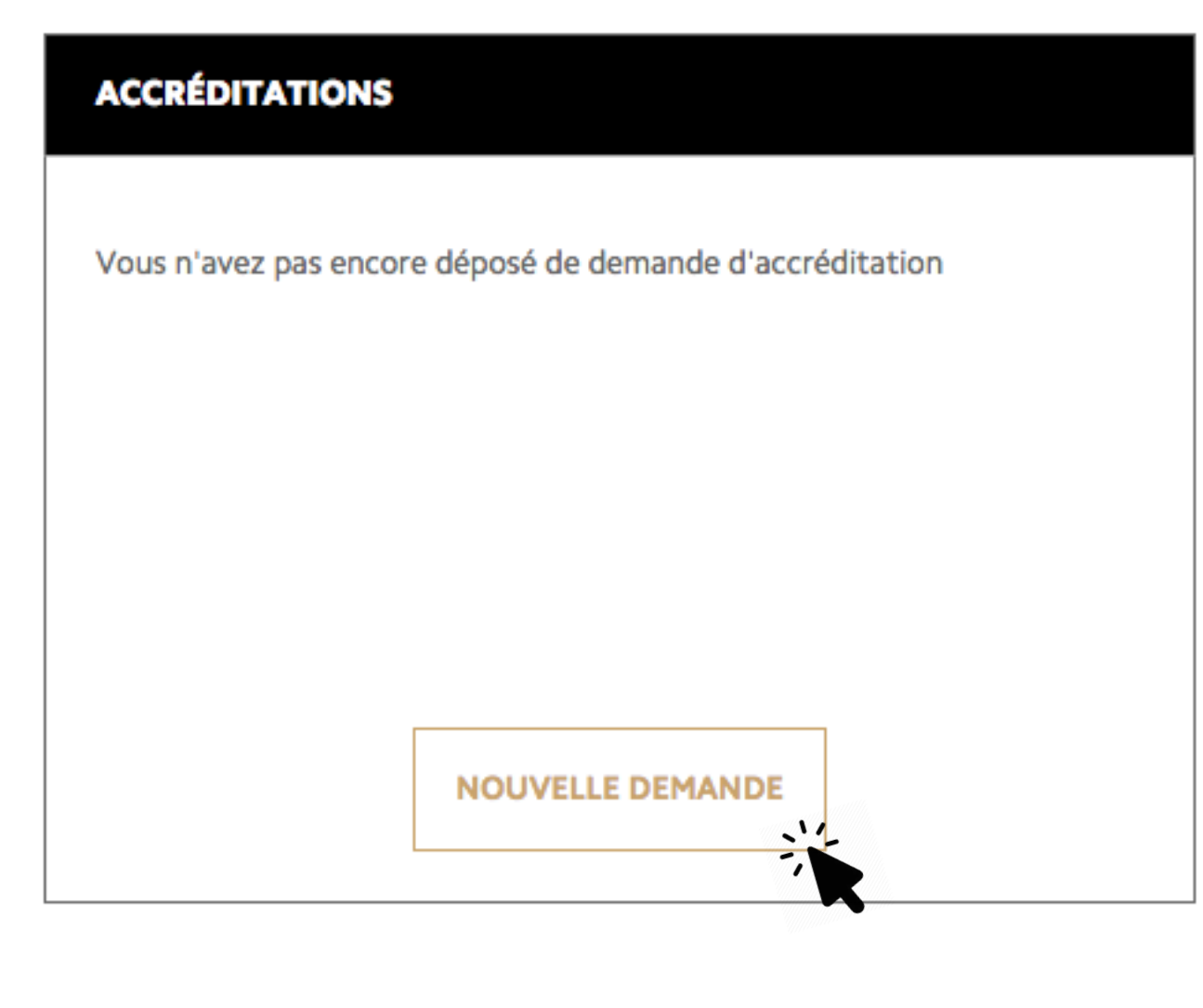

### MON ESPACE PERSONNEL - CINÉPHILE

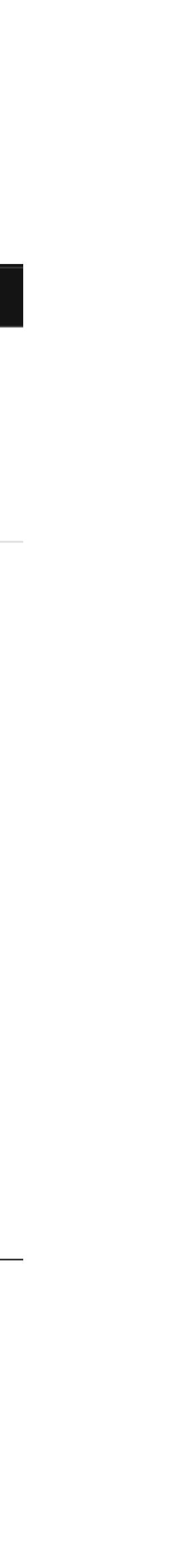

### ETAPE 6 :

En tant que particulier, vous devez cocher la case « en tant que particulier adhérent d'un cinéma », que vous fassiez partie d'une association de cinéphiles, ou que vous ayez une carte de fidélité dans un cinéma.

Attention, les autres choix sont destinés aux demandes de groupes uniquement.

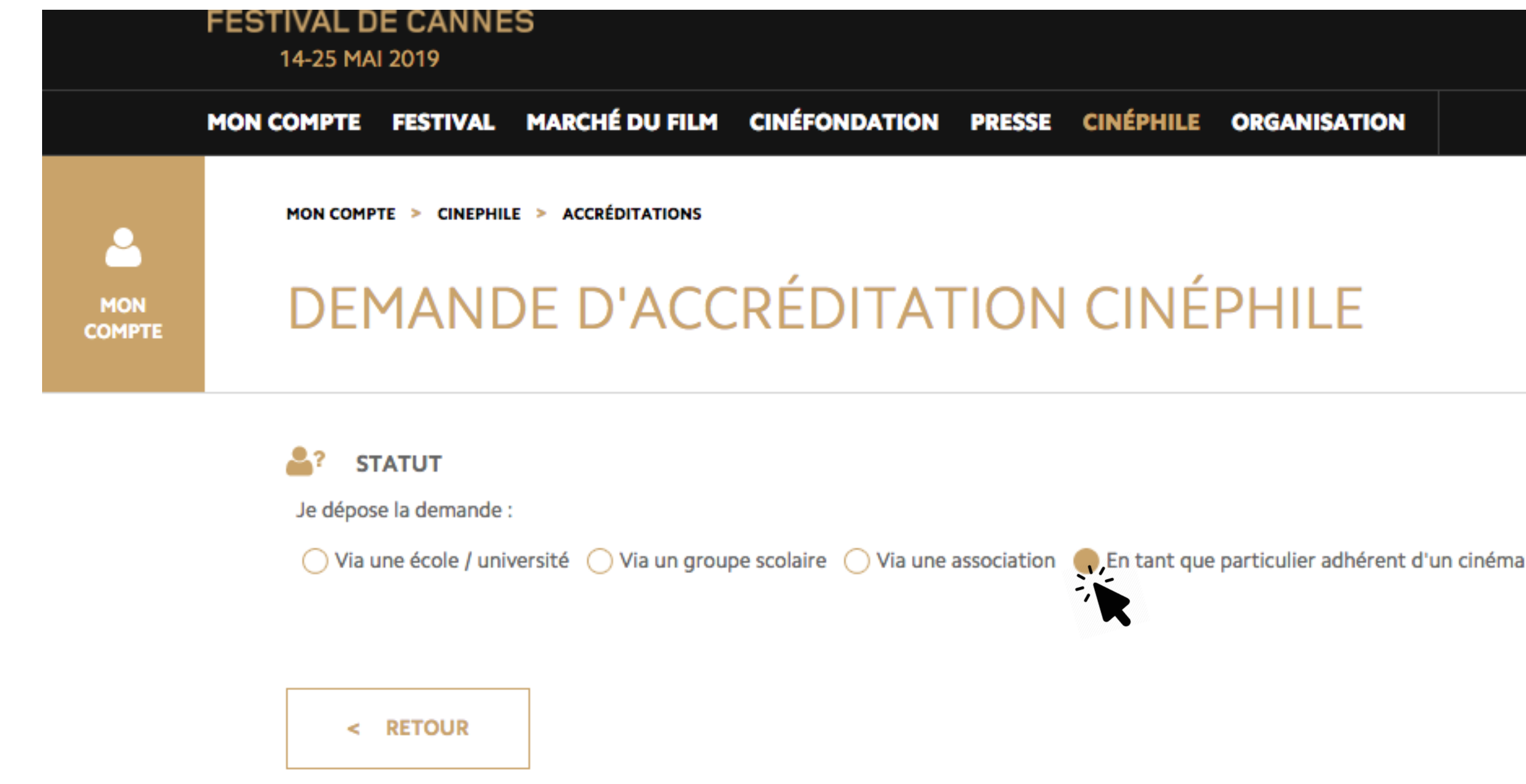

### MON COMPTE FESTIVAL MARCHÉ DU FILM CINÉFONDATION PRESSE CINÉPHILE ORGANISATION

### DEMANDE D'ACCRÉDITATION CINÉPHILE

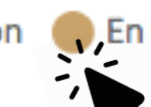

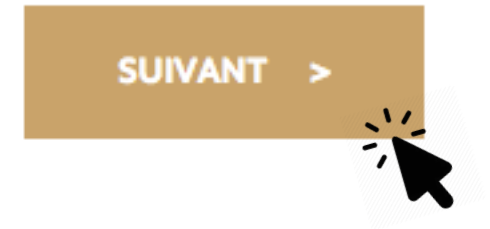

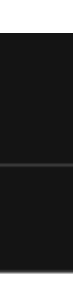

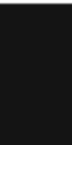

## **ETAPE 7**:

Remplir le formulaire. Les champs marqués d'une astérisque sont obligatoires. Cliquez sur «charger la photo» sous le carré bleu à droite. Une fenêtre va s'ouvrir, vous proposant soit de chercher votre photo dans vos dossiers, soit de prendre directement une photo avec votre webcam. Une fois la photo chargée, une fenêtre s'ouvre pour recadrer l'image. Attention de bien centrer votre visage dans le carré, puis validez. Si votre photo a correctement été chargée, elle doit apparaitre sur le formulaire (voir exemple ci-contre.) Téléchargez les différents documents justificatifs en cliquant sur les boutons «ajouter documents». Si les documents ont bien été ajoutés, leur nom apparait dans le formulaire. Cliquez sur «valider et suivant.»

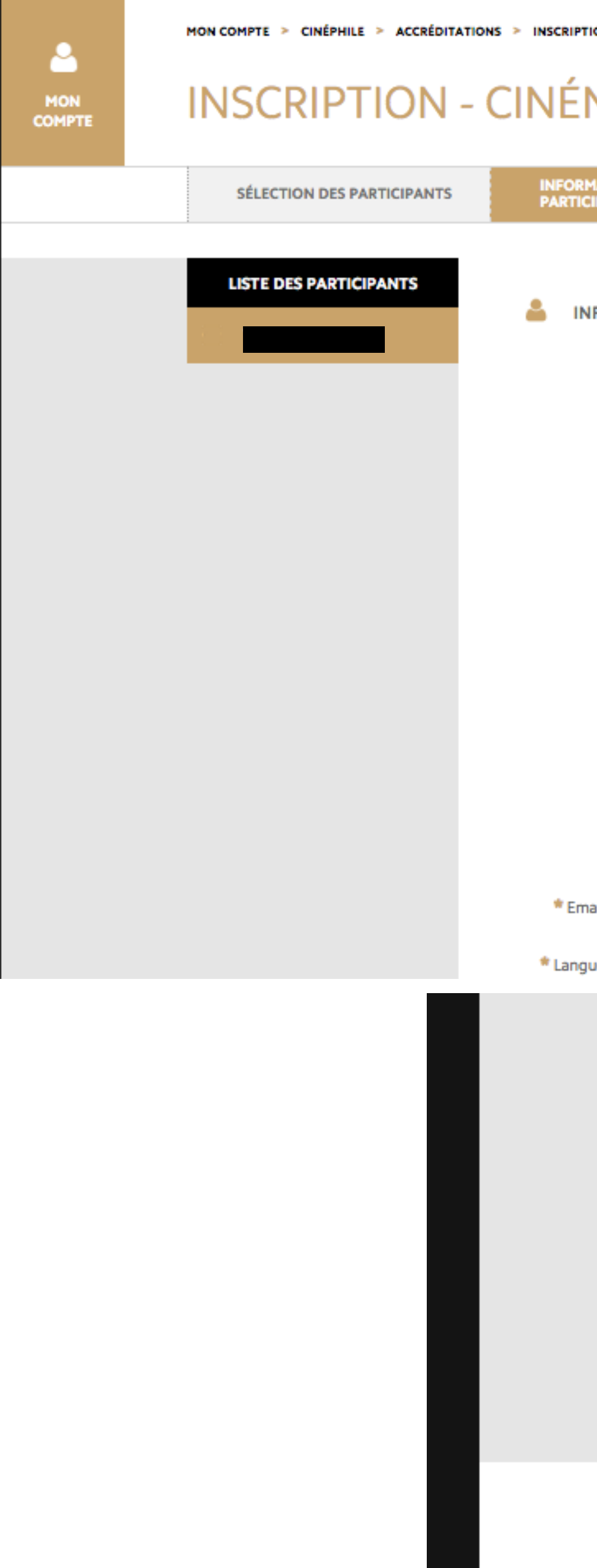

| TIONS<br>ANTS  | RÉC        | APITULATIF     | CONF      | IRMATION                          |                                             |                                         |       |  |
|----------------|------------|----------------|-----------|-----------------------------------|---------------------------------------------|-----------------------------------------|-------|--|
| ORMATION       | IS PERSO   | NNELLES        |           |                                   |                                             |                                         |       |  |
|                |            |                |           |                                   |                                             |                                         |       |  |
|                | * Nom :    |                |           |                                   |                                             |                                         |       |  |
|                | Civilité : | 🛑 Madame       | O Monsie  | ur                                |                                             | 0<br>                                   |       |  |
| * A            | dresse 1 : | 10 avenue de V | /allauris |                                   |                                             | CHARGER                                 | 2     |  |
| A              | dresse 2 : |                |           |                                   |                                             | Photo récente obligat                   | oire. |  |
| * Cod          | e postal : | 06400          | * Ville : | CANNES                            |                                             |                                         |       |  |
|                | * Pays :   | FRANCE         | ~         | Etat :                            | ~                                           |                                         |       |  |
| <b>*</b> F     | onction :  |                |           |                                   |                                             |                                         |       |  |
| Ligne          | directe :  | France (+33)   | ~         |                                   |                                             |                                         |       |  |
| Po             | ortable :  | France (+33)   | ~         |                                   |                                             |                                         |       |  |
| il de correspo | ondance :  |                |           |                                   |                                             |                                         |       |  |
| e de correspo  | ondance :  | Anglais        | Francais  |                                   |                                             |                                         |       |  |
|                |            | U              | -         |                                   |                                             |                                         |       |  |
|                |            |                |           | NITZUL 🖉                          | FICATIFS                                    |                                         |       |  |
|                |            |                |           | *Lettre (                         | de motivatio                                | Ajouter docume                          | ents  |  |
|                |            |                |           | Letter                            |                                             | Euforia.jpg 🗓                           |       |  |
|                |            |                |           | Justificatif<br>nominatif<br>l'ar | d'abonneme<br>et valable po<br>nnée en cour | Ajouter docume<br>our<br>(1)Euforia.jpg | ents  |  |
|                |            |                |           | * Photoco<br>d'identité           | opie de la car<br>(recto-verso              | te Ajouter docume                       | ents  |  |
|                |            |                |           |                                   |                                             |                                         |       |  |
|                |            |                |           |                                   |                                             |                                         |       |  |
|                |            |                |           |                                   | v                                           | ALIDER                                  |       |  |

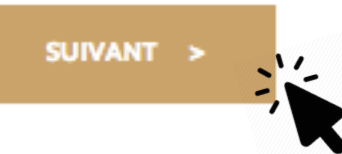

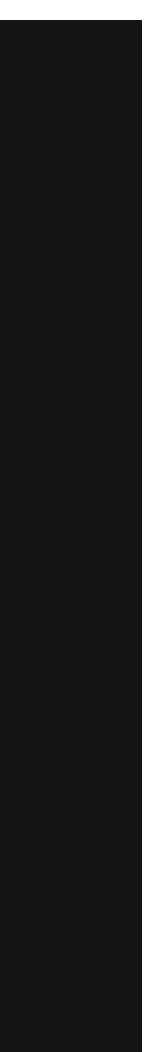

### **ETAPE 8 :**

Cochez la case « j'ai pris connaissance des ... » Si vous souhaitez faire des modifications sur votre demande, vous pouvez encore cliquer sur « retour ». Sinon, cliquez sur « suivant ».

Un message va s'afficher indiquant que votre demande a bien été enregistrée. Vous recevrez un mail récapitulatif.

Vous pouvez suivre l'évolution de votre demande depuis votre compte cinéphile.

| •             | MON COMPTE > CINÉPHILE > INSCRIPTION                                                                                                    |
|---------------|----------------------------------------------------------------------------------------------------|
| MON<br>COMPTE | INSCRIPTION                                                                                                    |
|               | INFORMATIONS<br>PARTICIPANTS RÉCAPITULATIF CONFIRMATION                                                                                                    |
|               | RÉCAPITULATIF DE VOTRE DEMANDE                                                                                                    |
|               | ACCRÉDITATION POUR                                                                                                    |
|               | Commentaire                                                                                                    |
|               |                                                                                                    |
|               |                                                                                                    |
|               | CONDITIONS GÉNÉRALES                                                                                                    |
|               | J'ai pris connaissance des Conditions générales du Festival de Cannes et je les accepte<br>Je souhaite m'abonner à la newsletter du Festival de Cannes                |
|               |                                                                                                    |
|               | < RETOUR SUIVANT >                                                                                                    |
|               | MON COMPTE FESTIVAL MARCHE DU FILM CINÉFONDATION PRESSE CINÉPHILE ORGANISATION                                                                                        |
|               |                                                                                                    |
|               |                                                                                                    |
|               | SÉLECTION DES PARTICIPANTS INFORMATION<br>PARTICIPANT RÉCAPITULATIF CONFIRMATION                                                                                      |
|               | VOTRE DEMANDE A BIEN ÉTÉ ENREGISTRÉE. ELLE SERA ÉTUDIÉE DANS LES MEILLEURS DÉLAIS.                                                                                    |
|               |                                                                                                    |
|               | Un email récapitulatif de votre demande vous a été envoyé.                                                                                                    |
|               | Votre demande sera traitée par le service des accréditations concerné. Un email vous sera envoyé afin de vous informer de l'acceptation ou du refus de votre demande. |
|               | Suivez l'évolution du traitement de votre demande depuis votre espace personnel.                                                                                      |